## Guía para descargar programa "Graphmatica"

- 1. Ingresa en la barra de direcciones de tu navegador: http://www.graphmatica.com/
- **2.** Selecciona la primera opción si tienes sistema operativo Windows y la segunda opción si tienes sistema MAC.

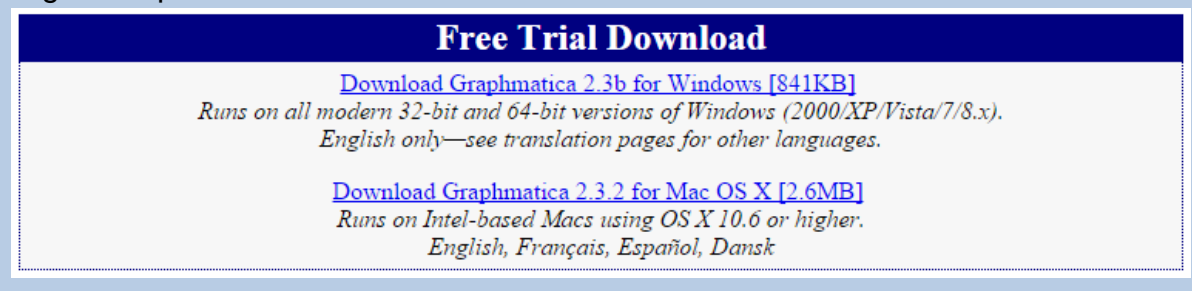

- **3.** Iniciará la descarga del programa y se guardara en tu carpeta de descargas.
- **4.** Instala el programa que te servirá para poder graficar funciones en tu computadora.

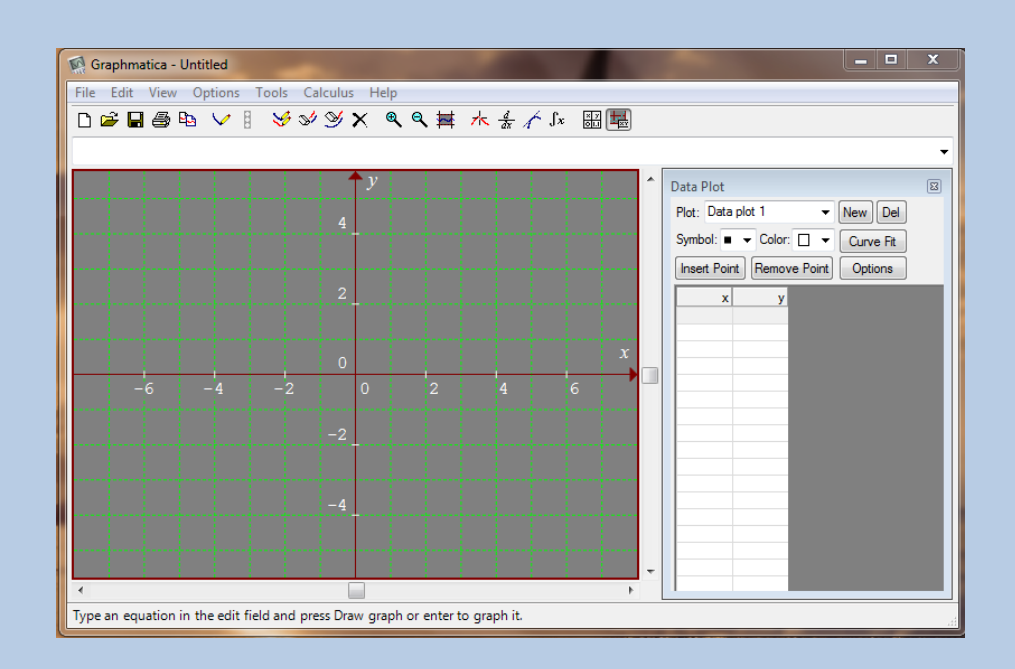